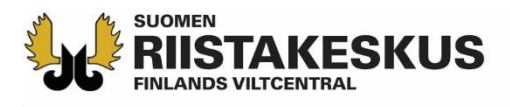

## Ampumakokeen sähköinen vastaanotto Oma riista -verkkopalvelussa

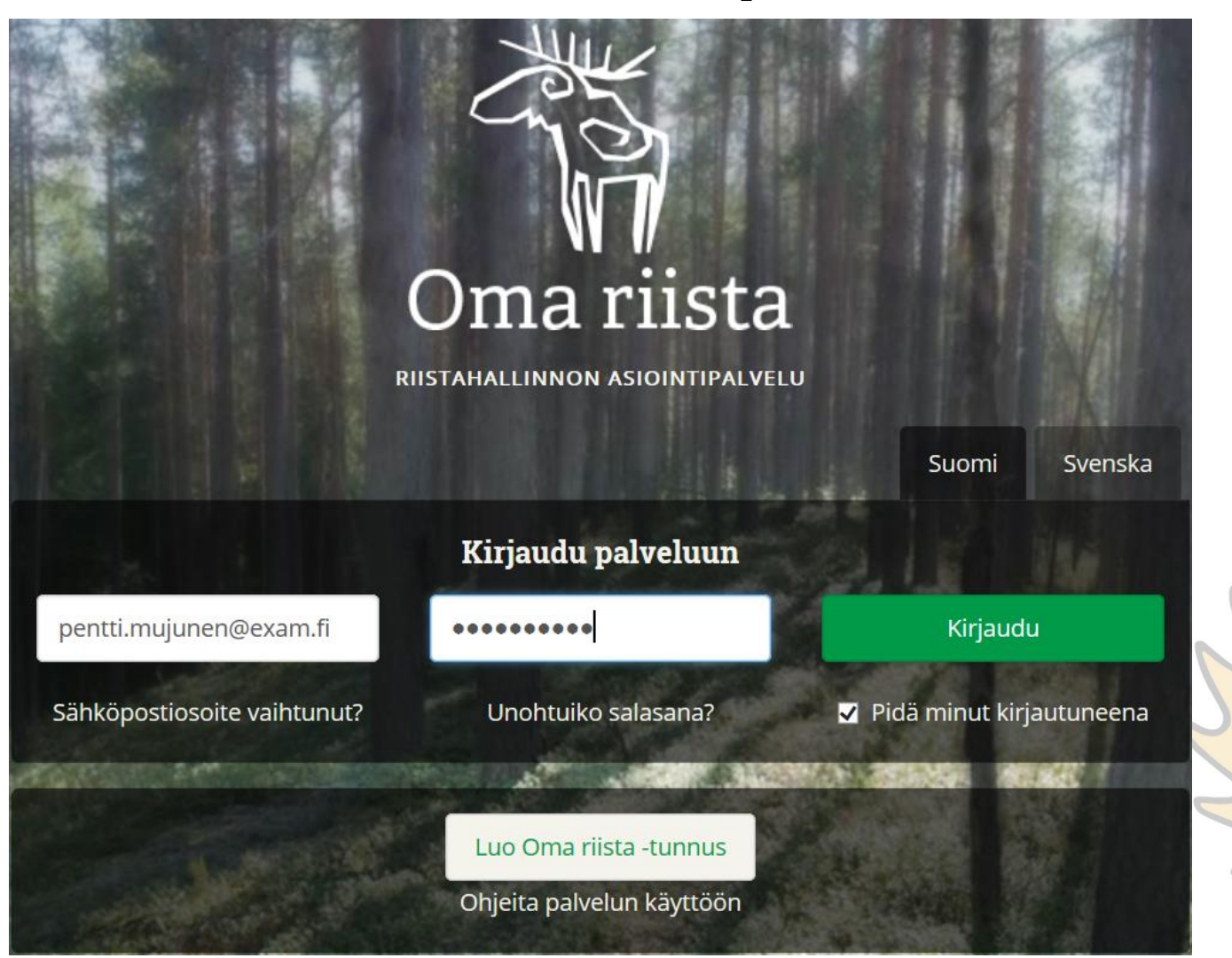

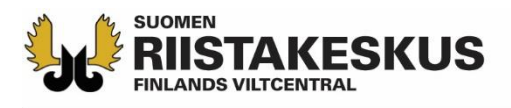

## Ampumakokeen sähköinen vastaanotto

Sähköistä vastaanottoa voidaan käyttää yhtä aikaa:

- 1. Älypuhelimen Oma riista -mobiilisovelluksella
  - Vain Android ja iOS, Windowsia ei tueta
- 2. Tabletin Oma riista -mobiilisovelluksella
- 3. Tietokoneen verkkoselaimella (oma.riista.fi, suositus Chrome)
- Verkkonäkymää tulee päivittää <sup>III</sup> tai C -näppäimellä, että palvelu pysyy reaaliajassa
  - Päivitys tapahtuu myös siirtymällä näkymästä toiseen
- Palvelun käyttäjällä on oltava koetilaisuuden järjestävän riistanhoitoyhdistyksen voimassa oleva ampumakokeen vastaanottajan tehtävä Oma riistassa
- Rihlatun luotiaseen ampumakoe ja jousiampumakoe tallennetaan omina tapahtumina, vaikka kokeet pidettäisiin samana päivänä samaan aikaan

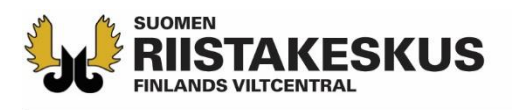

# Oma riista verkkopalvelu

- Opettele käyttäjätunnuksesi ja salasana ulkoa!
- Kirjaudu omilla tunnuksillasi palveluun
- Yksi vastaanottaja avaa ampumakoetilaisuuden ja lisää tilaisuuteen ryhmän muut vastaanottajat
  - Muut vastaanottajat osallistuvat laitteillaan valitsemalla käynnissä olevan ampumakoetilaisuuden
- Verkkopalvelussa ilmoittautuminen vain metsästäjänumerolla
- Tilastot ja tilitysyhteenveto vain verkkopalvelussa

| Lataa ilmainen                   | sovellus puhelimeesi |
|----------------------------------|----------------------|
| Lataa<br>Google play<br>storesta | Lataa App Storesta   |
| ANDROID                          | IPHONE               |

Lataa laitteiden akut täyteen

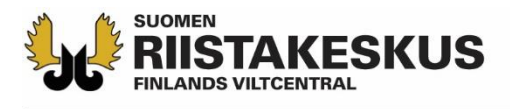

## Verkkopalvelun painikkeet

- Image: Second Second
- x = POISTA (virheellinen suoritus)
  - = KIRJAA SUORITETUKSI (maksut)
  - = KIRJATTU SUORITETUKSI (maksut)
- = PALAA SUORITUSJONOON
  - = MAKSAMATTA (maksut)
- F5 = VERKKOSELAIMEN NÄYTÖN PÄIVITYS (näppäimistöllä)
  - 🔁 = VERKKOSELAIMEN NÄYTÖN PÄIVITYS (näytöllä)

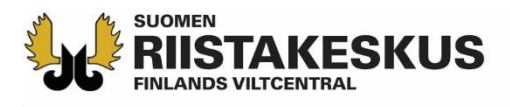

## Ampumakoetoiminnon aktivointi

- Ennen ensimmäistä ampumakoetilaisuutta, kirjaudu verkkopalveluun yksityishenkilönä ja käännä ampumakokeet päälle Omat tiedot -näkymän sivun alalaidasta
  - Tämän jälkeen ampumakokeet löytyvät myös vastaanottajan mobiilisovelluksesta

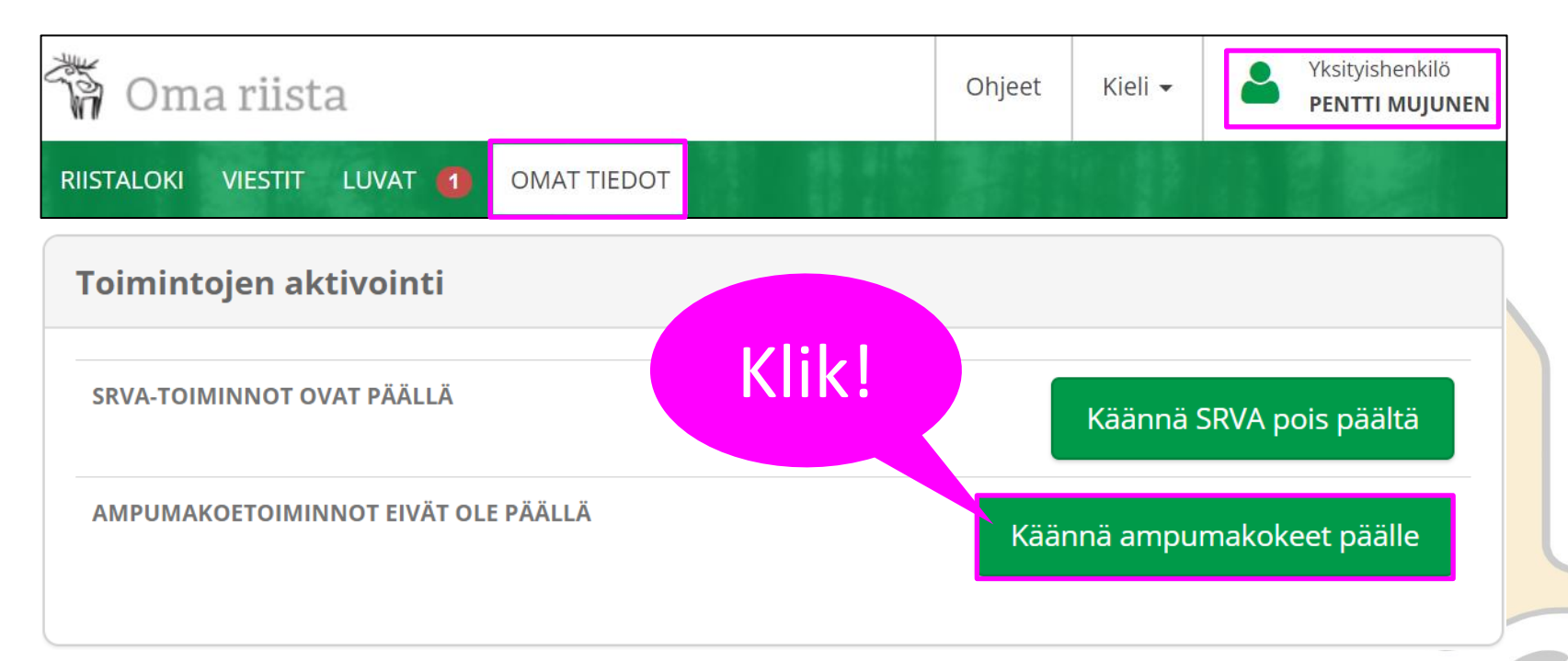

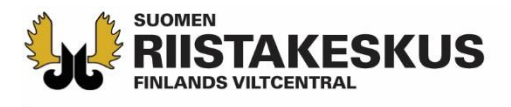

#### Sähköisen vastaanoton aloittaminen

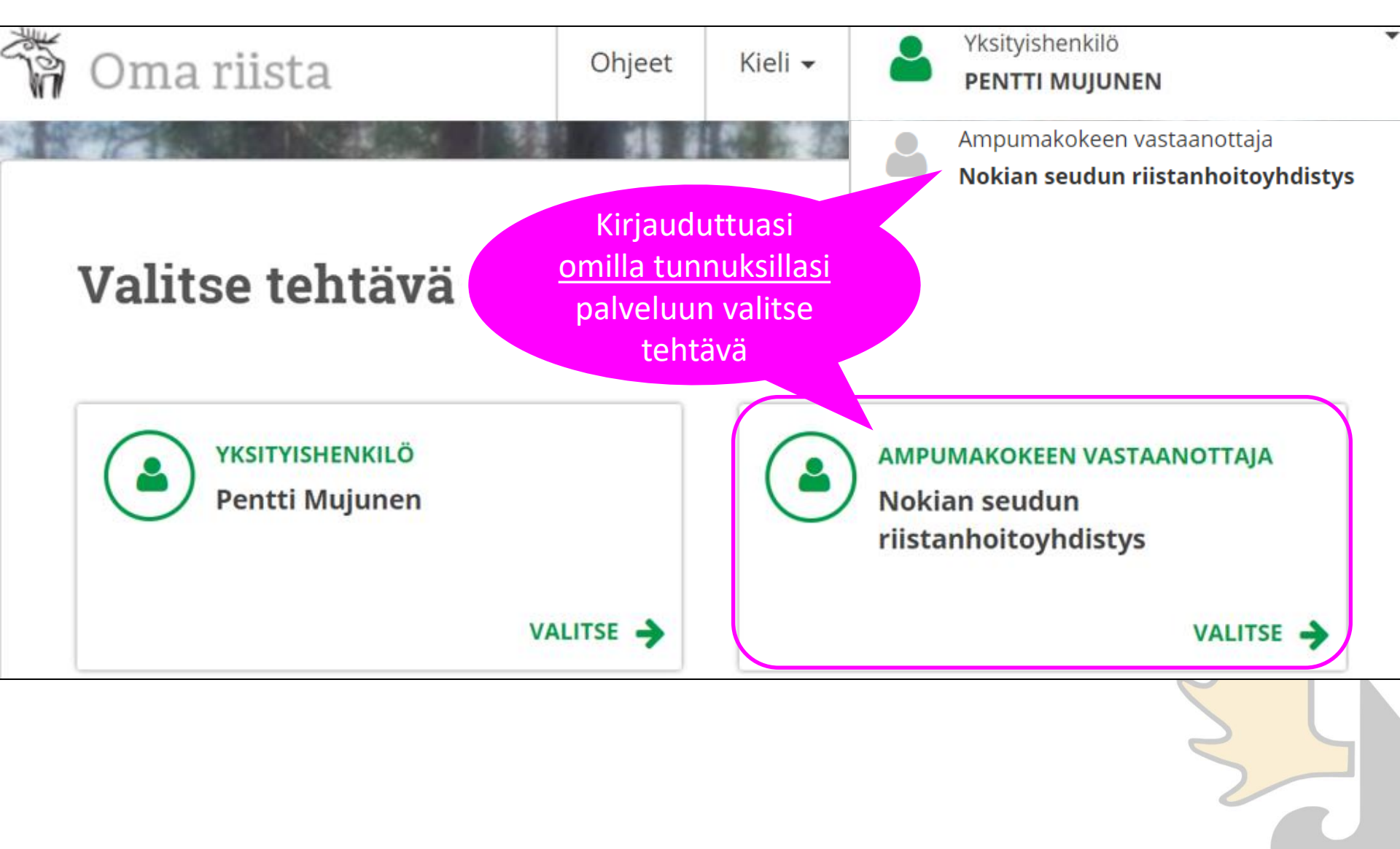

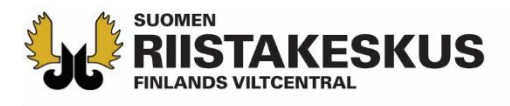

## Ainoastaan kuluvan päivän ja menneet tilaisuudet näkyvät

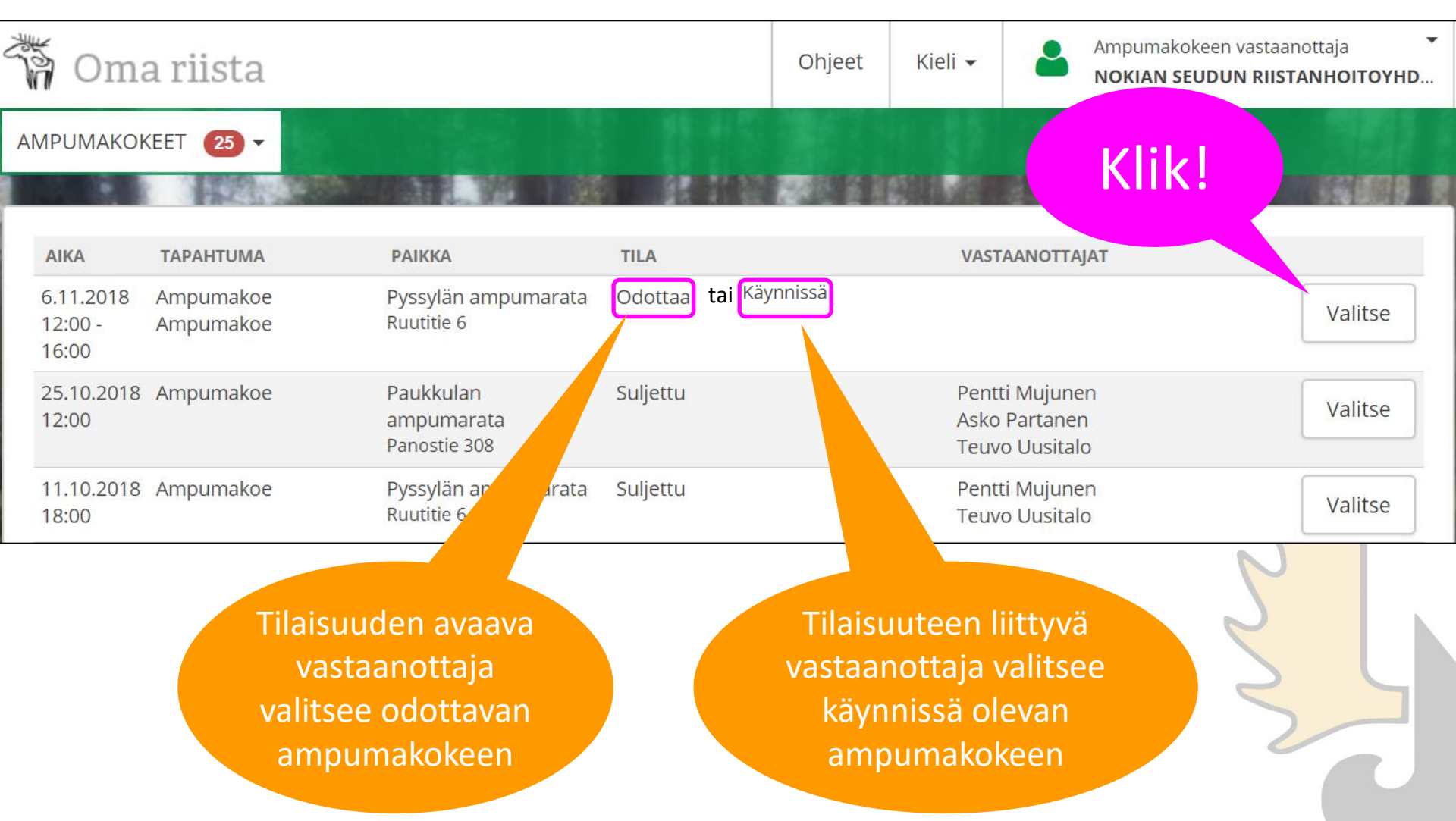

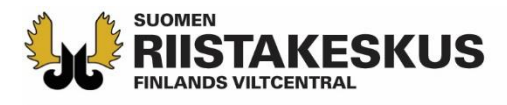

## Ampumakoetilaisuuden avaaminen

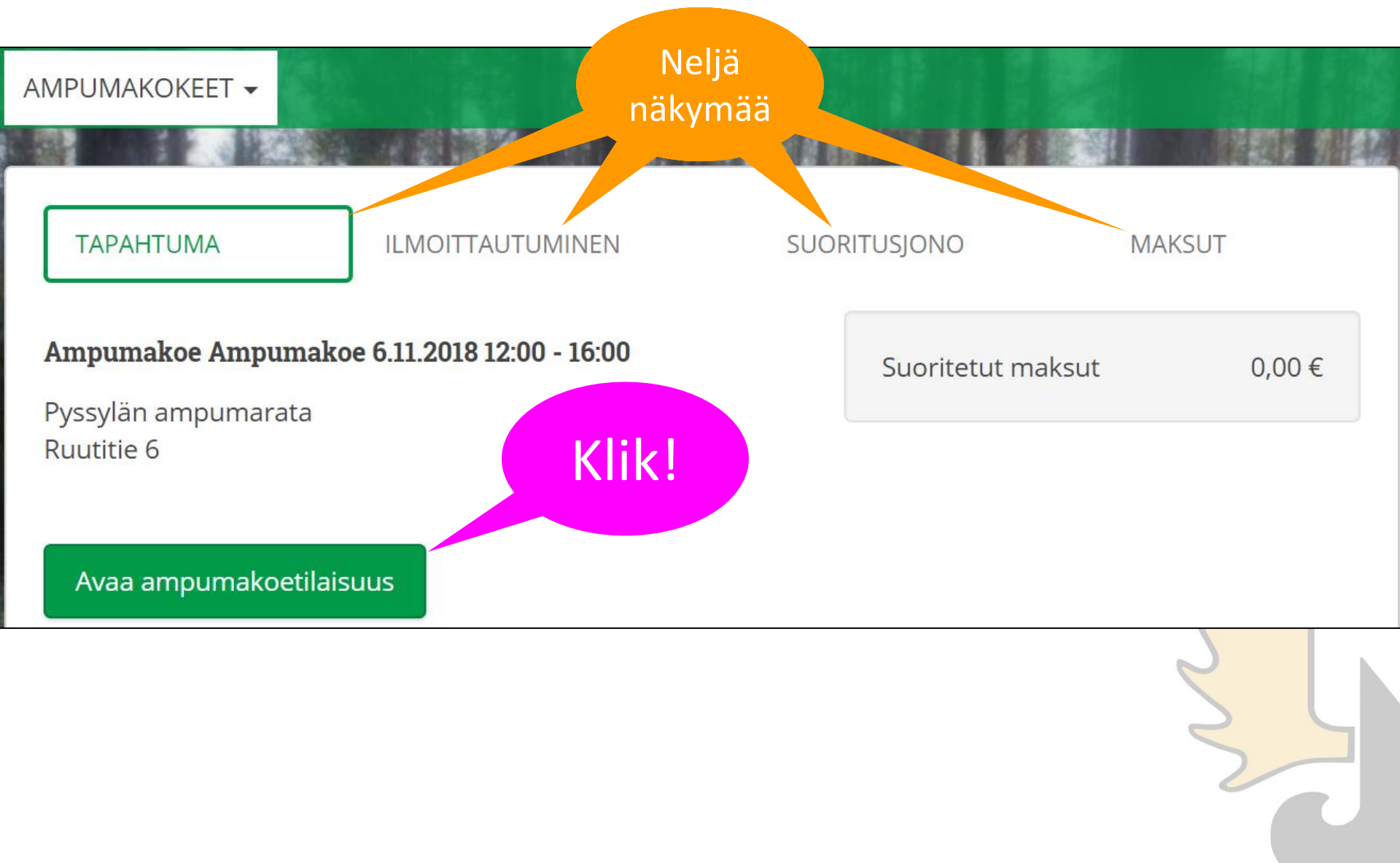

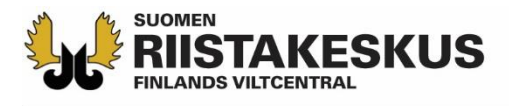

## Vastaanottajien lisääminen

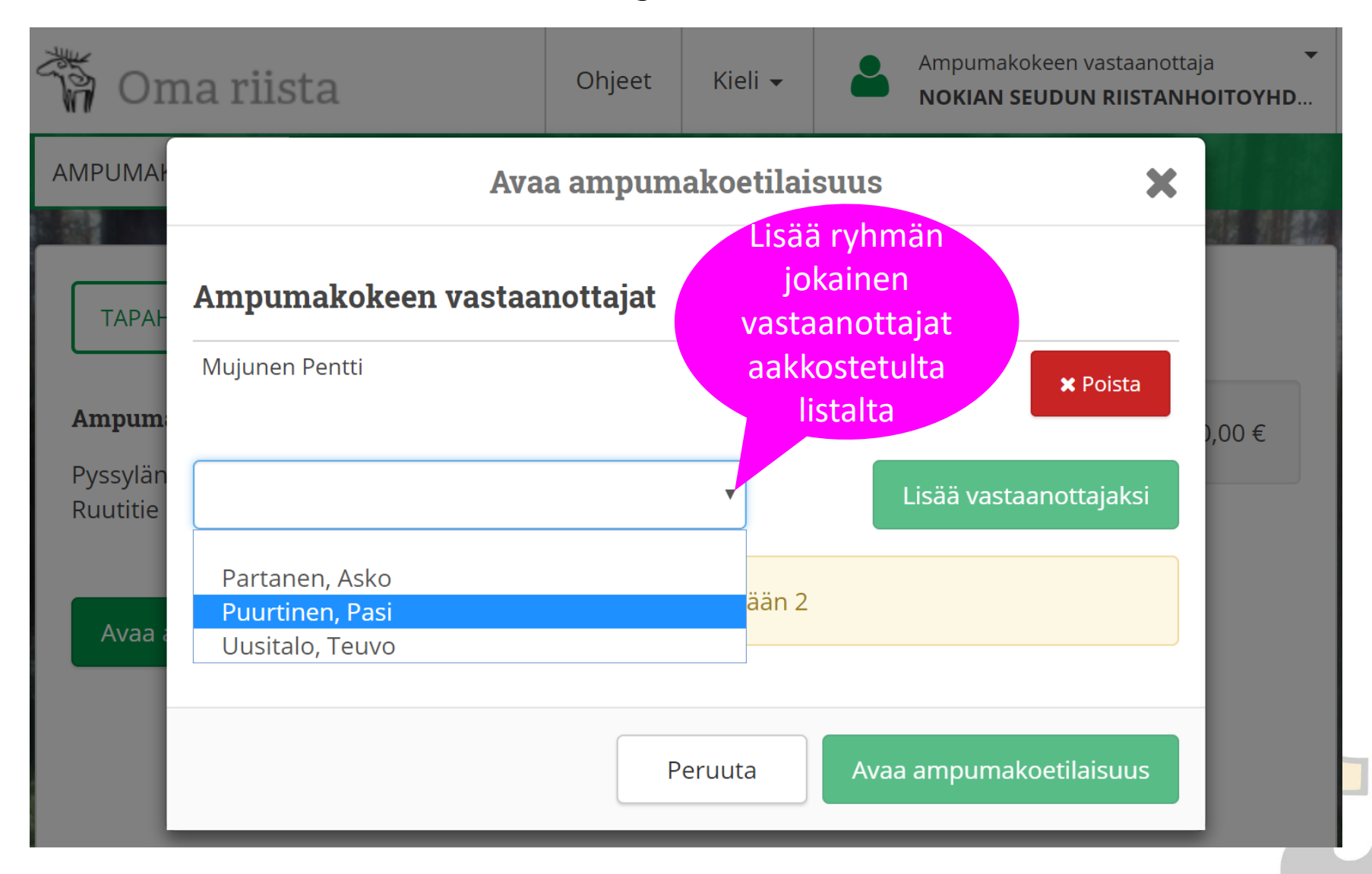

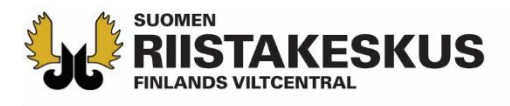

## Tilaisuuden avaaminen

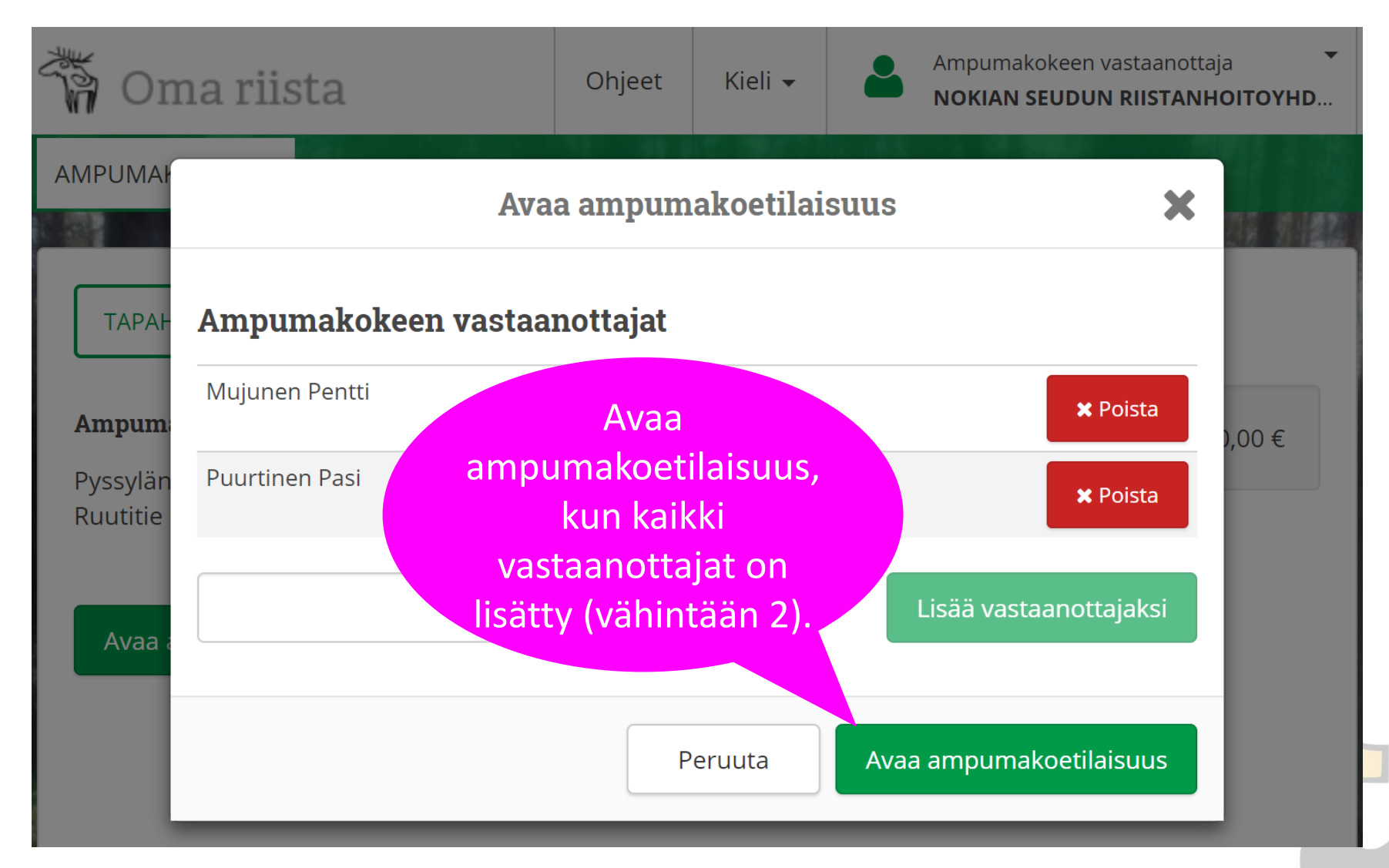

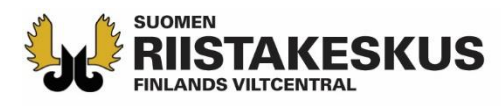

## Ilmoittautuminen kokeeseen

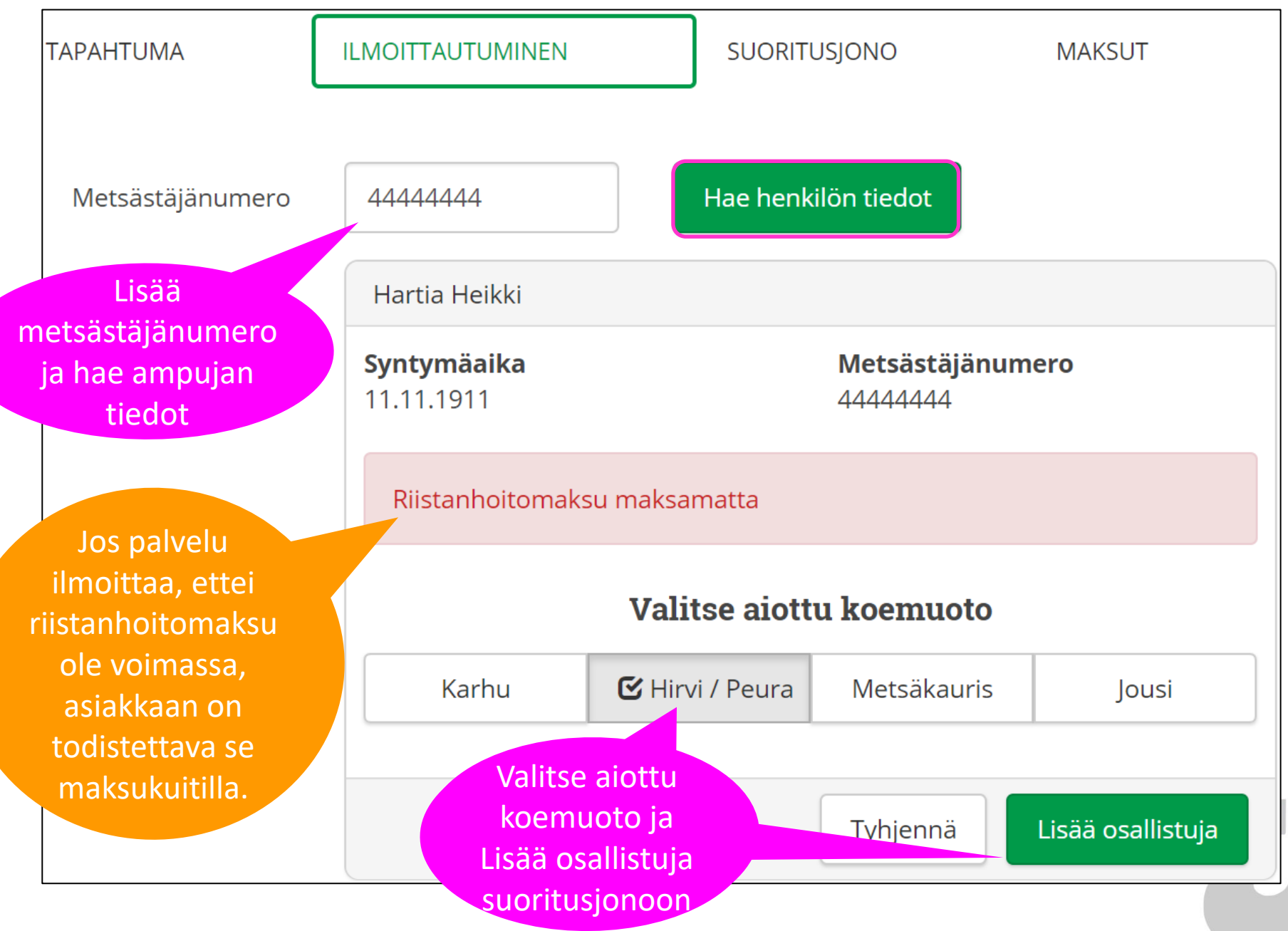

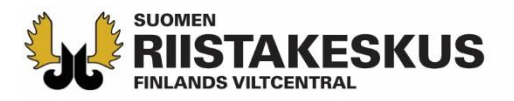

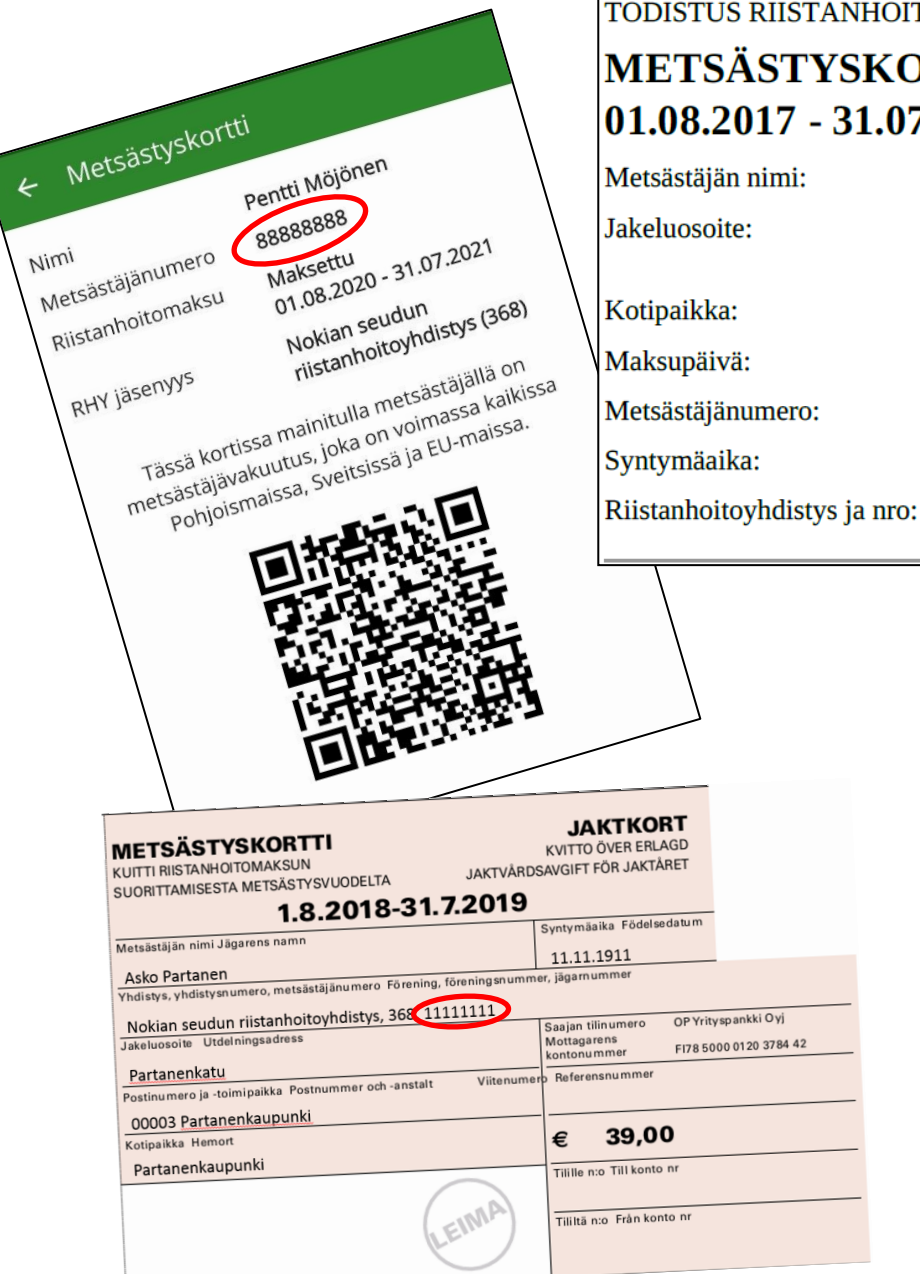

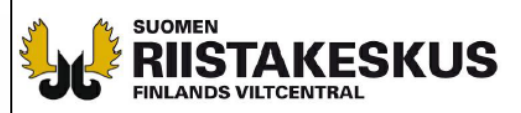

TODISTUS RIISTANHOITOMAKSUN SUORITTAMISESTA

#### **METSÄSTYSKORTTI** 01.08.2017 - 31.07.2018

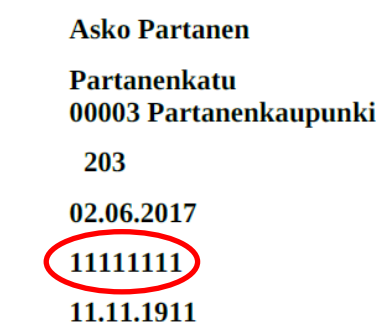

Nokian seudun riistanhoitoyhdistys (368)

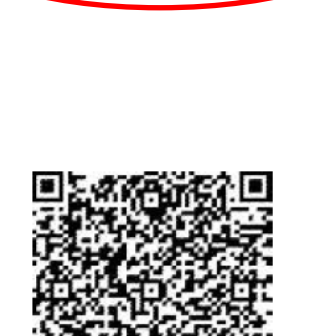

**OMA RIISTA - PALVELUSTA** 

TULOSTETTU

24.5.2018

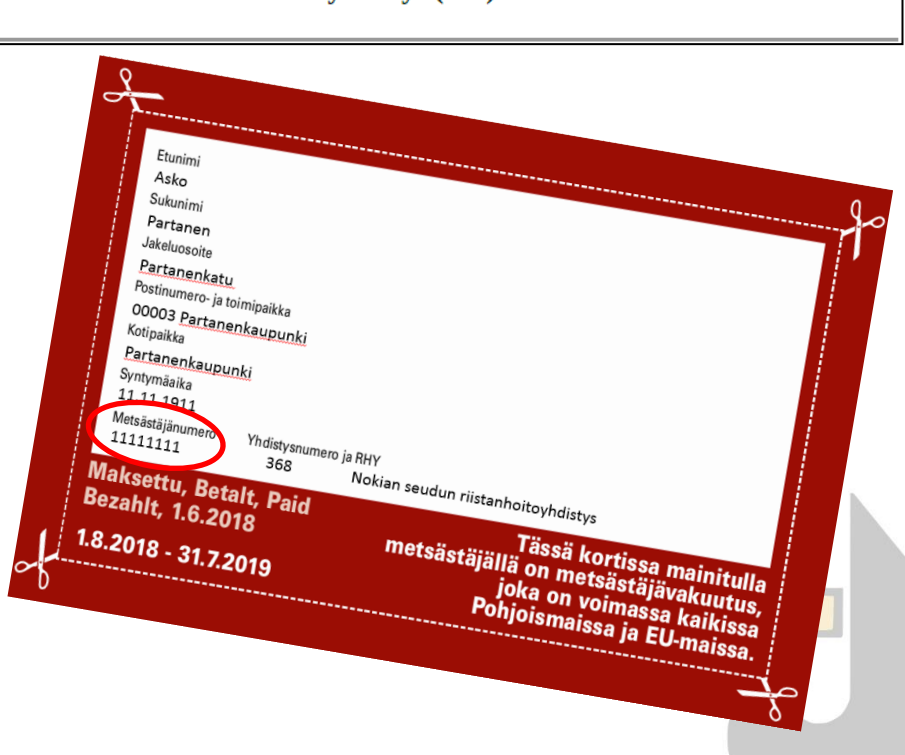

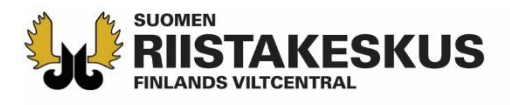

#### Ilmoittautumisen esto

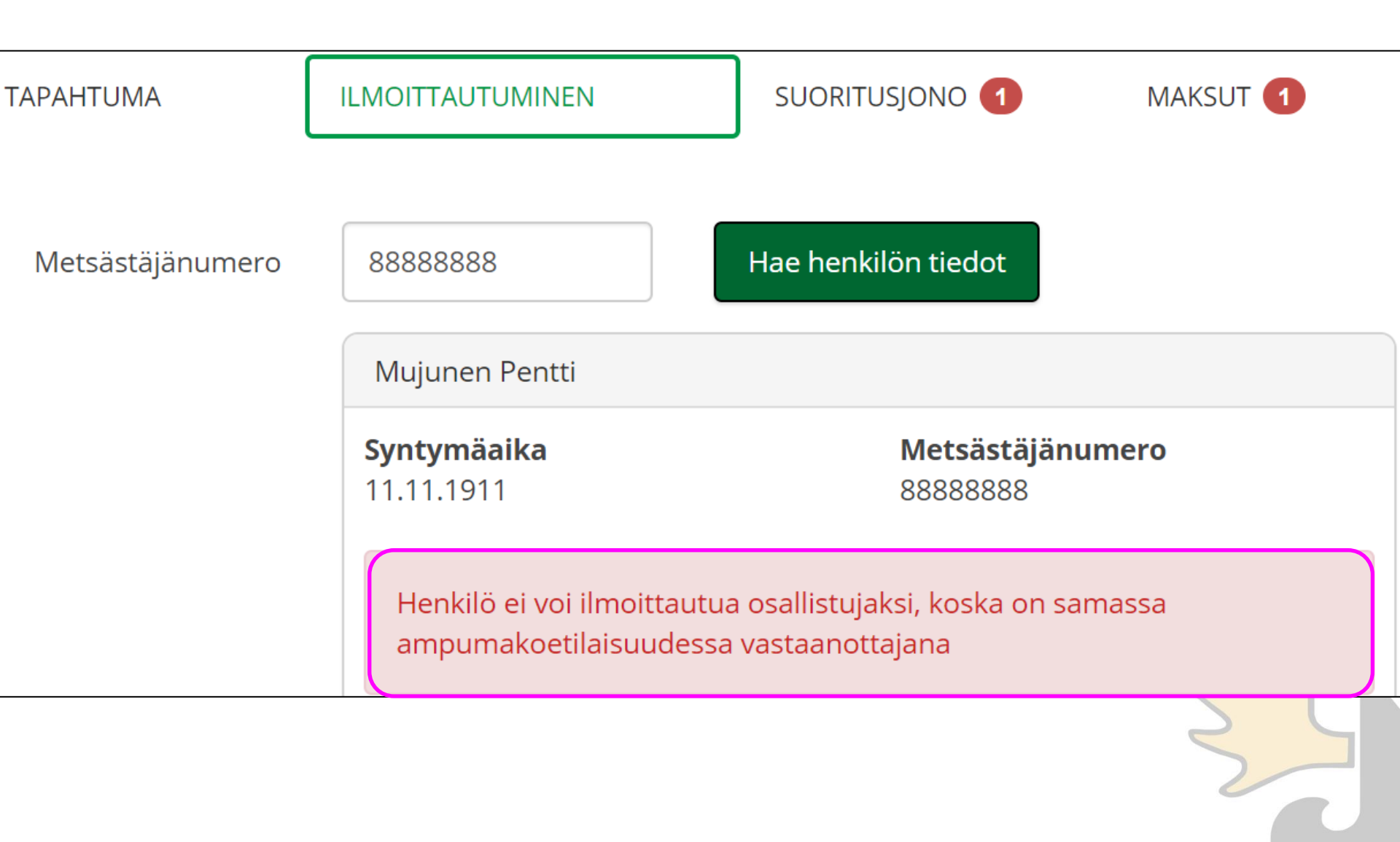

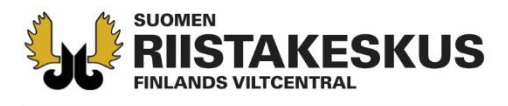

## Osallistujat suoritusjonossa ilmoittautumisjärjestyksessä

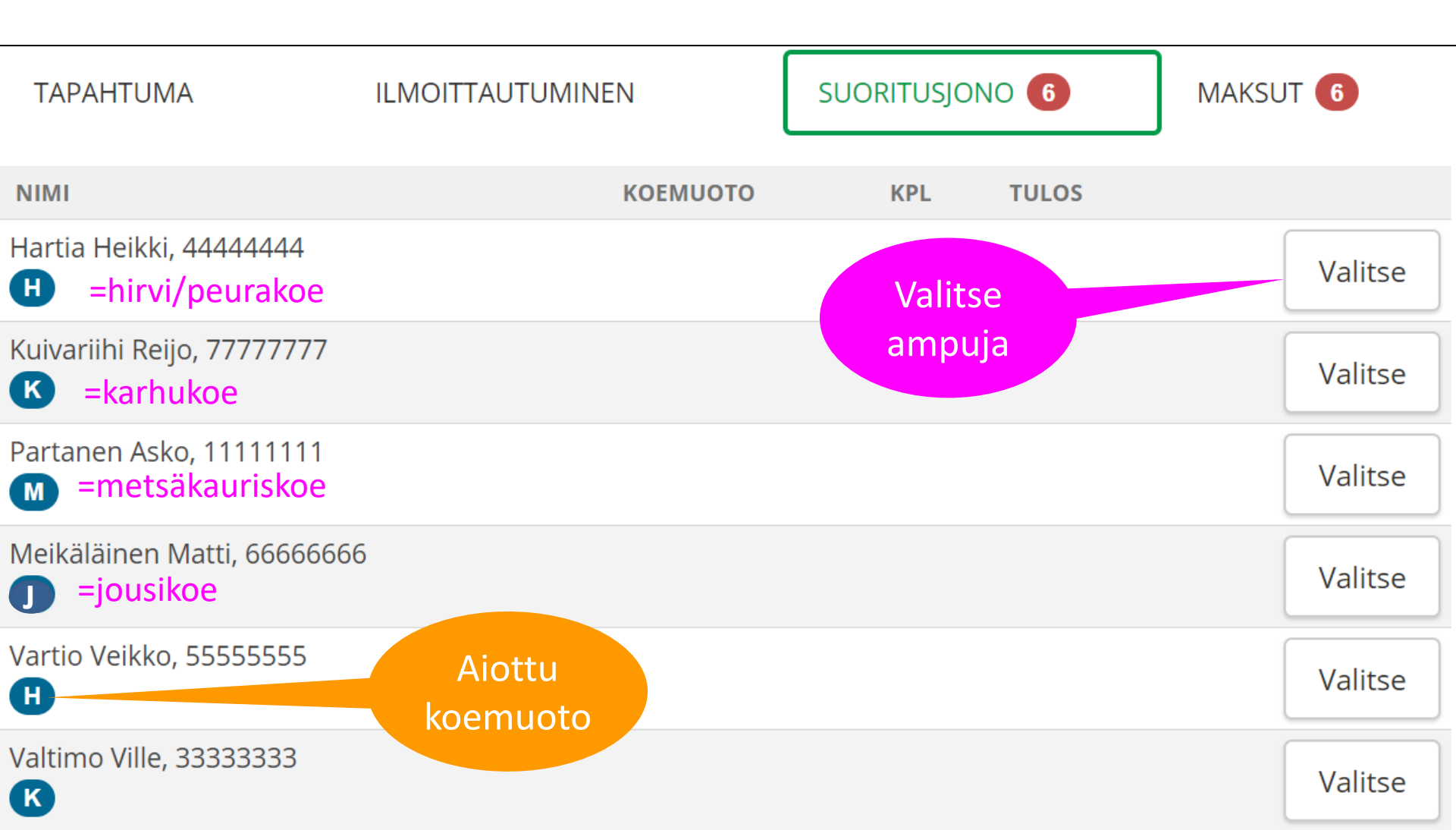

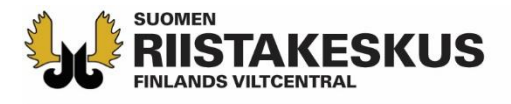

## Suorituksen kirjaaminen

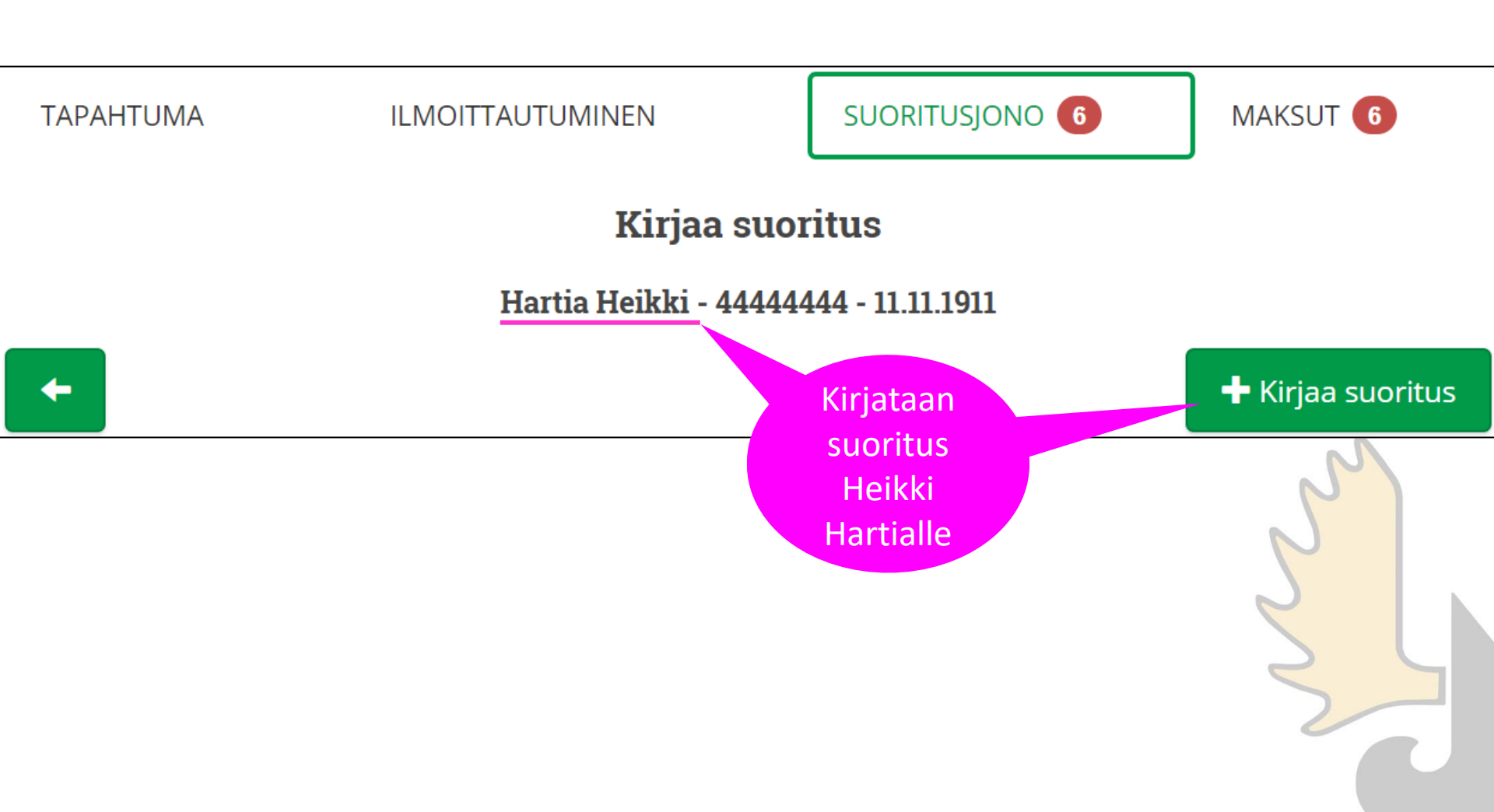

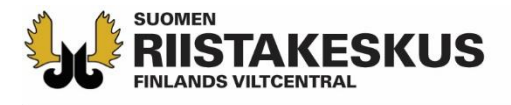

## Suorituksen kirjaaminen

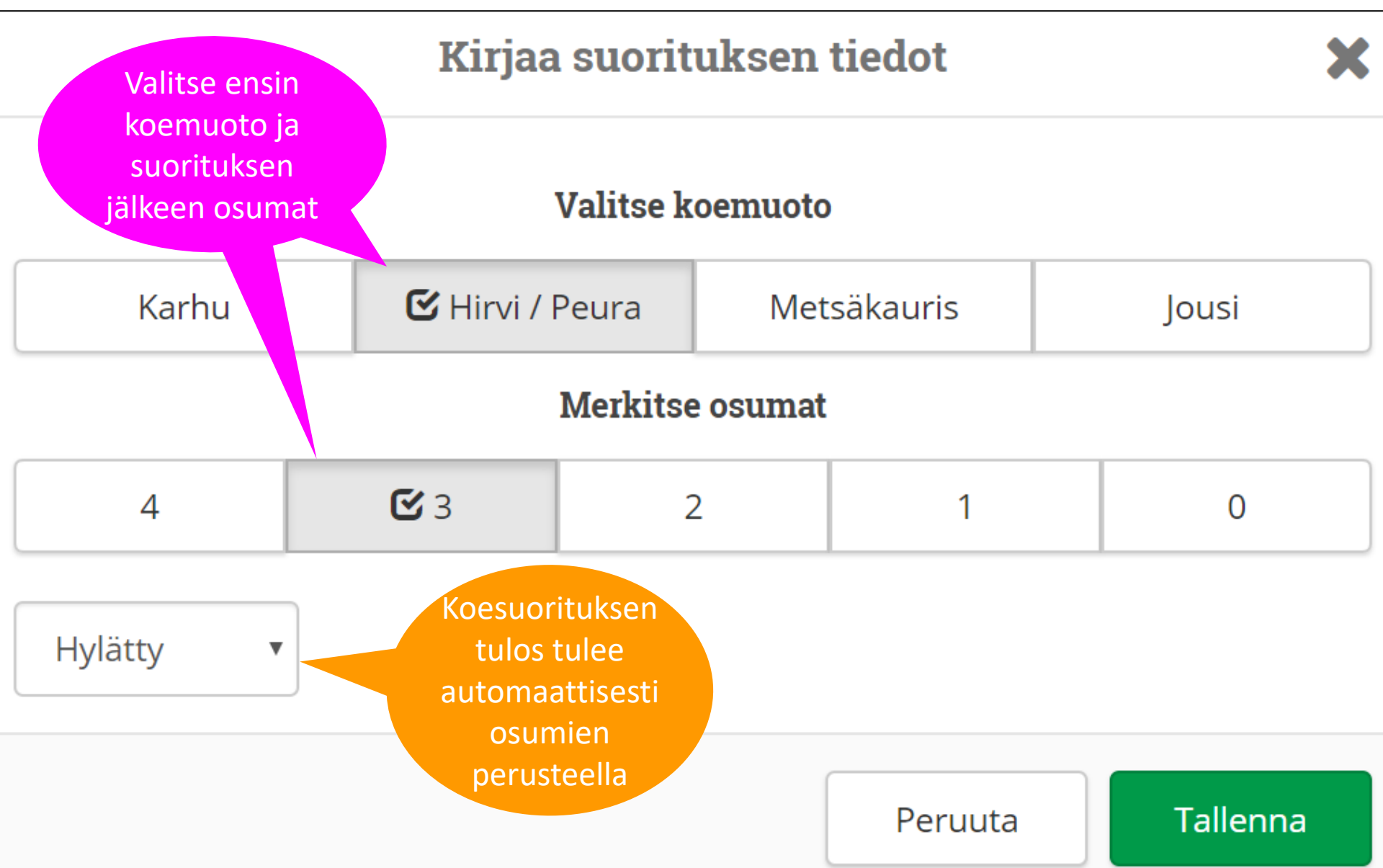

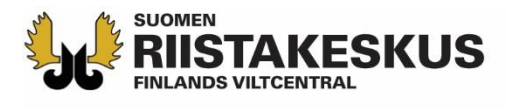

#### Yliaika tai maksuton suoritus

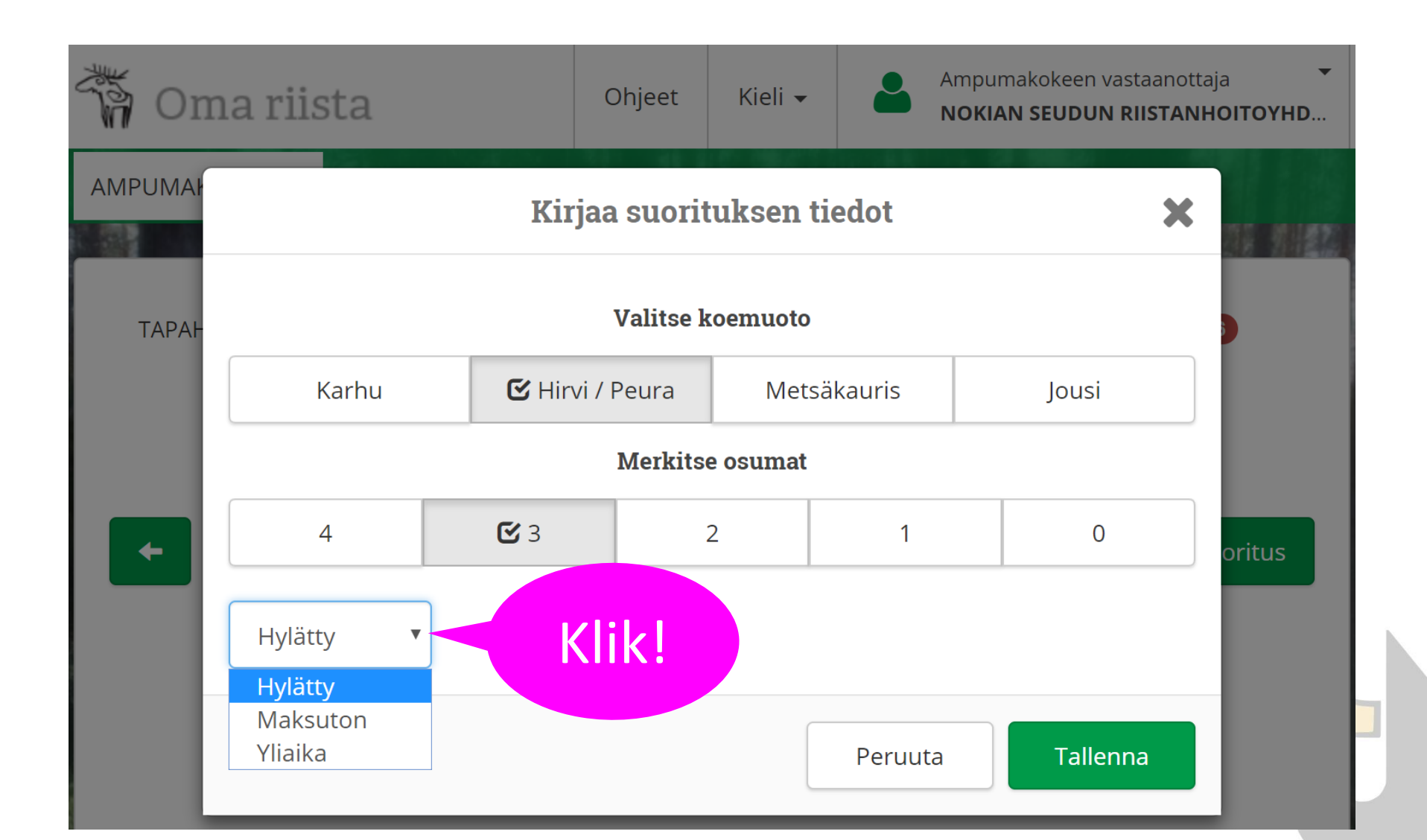

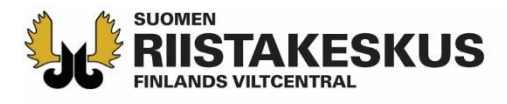

## Suorituksia enintään 5 kpl / koemuoto

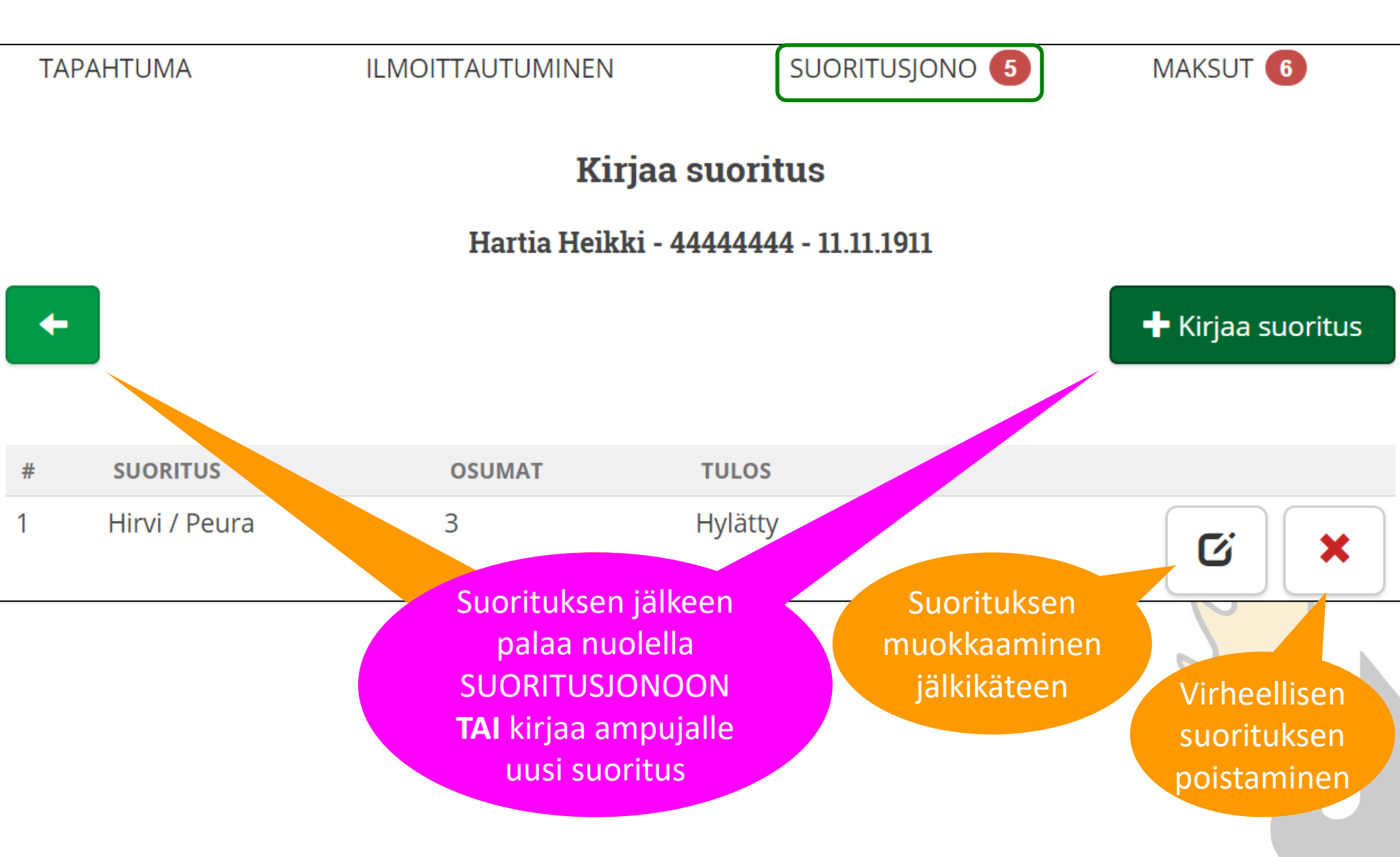

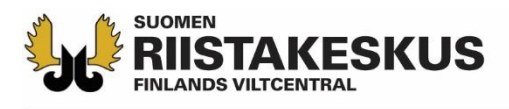

H

| SUC                             | Ampuneet siirty<br>pritusjonossa vii | yvät<br>ivan a |            | Ampumatto | mat     |
|---------------------------------|--------------------------------------|----------------|------------|-----------|---------|
| TAPAHTUMA                       | ILMOITTAUTUMINEN                     | SUORITU        | ISJONO 2   |           | 6       |
| NIMI                            | КОЕМИОТО                             | KPL            | TULOS      |           |         |
| Vartio Veikko, 55555555<br>H    |                                      |                | j          |           | Valitse |
| Valtimo Ville, 33333333<br>K    |                                      |                |            |           | Valitse |
| Hartia Heikki, 44444444<br>H    | Hirvi / Peura                        | 2              | Hyväksytty |           | Valitse |
| Kuivariihi Reijo, 77777777<br>K | Karhu                                | 1              | Hyväksytty |           | Valitse |
| Partanen Asko, 11111111<br>M    | Metsäkauris                          | 1              | Hyväksytty |           | Valitse |
| Meikäläinen Matti, 6666666      | 5 Hirvi / Peura                      | 3              | Hylätty    |           | Valitse |

## Maksujen hyväksyminen

SUOMEN

**STAKESKUS** 

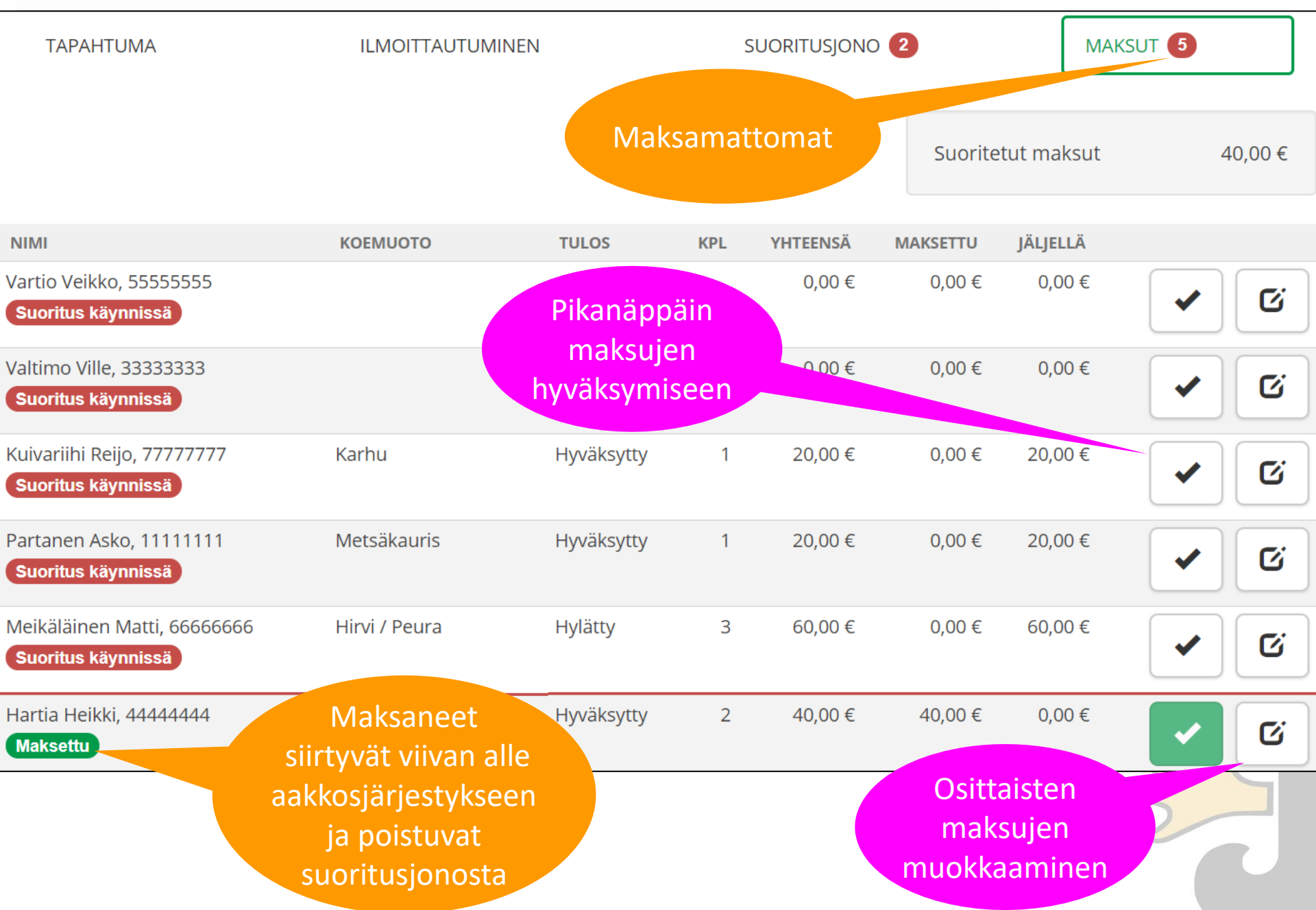

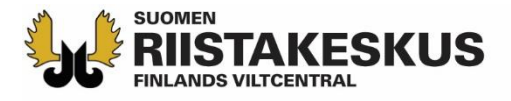

## Maksujen hyväksyminen

🗸 Oletko varma

×

Haluatko merkitä henkilön **Reijo Kuivariihi (77777777)** ampumakokeen ja maksut suoritetuiksi?

Kyllä Ei Ampumakoetodistus siirtyy Oma riistaan heti, kun maksut hyväksytään.

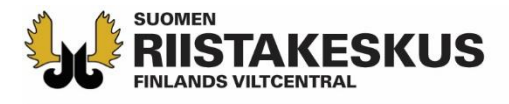

#### Osittaisen maksun muokkaaminen

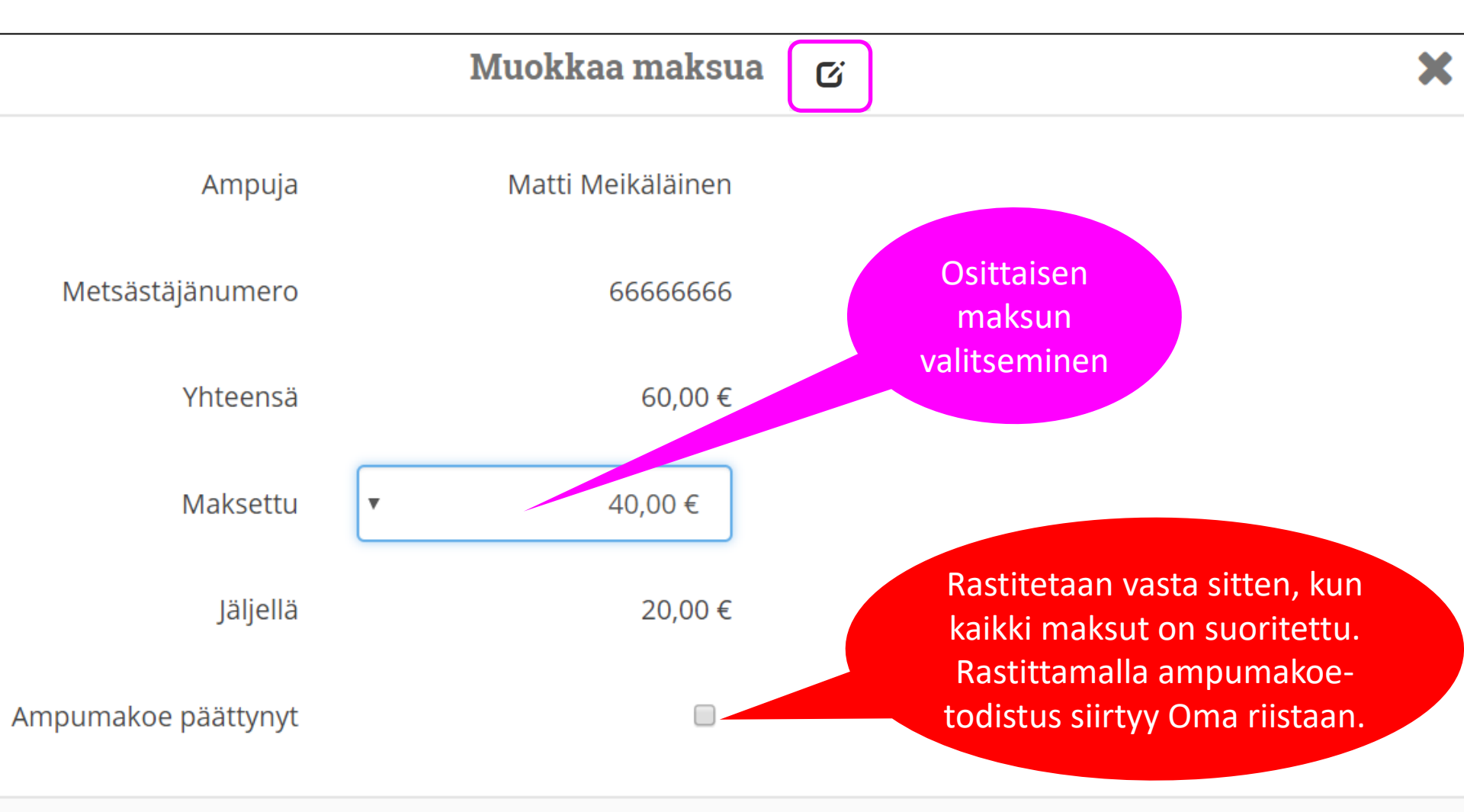

Peruuta

Tallenna

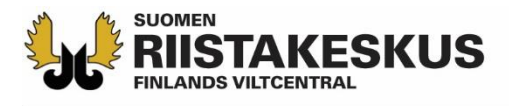

Maksaneet aakkosjärjestyksessä

Maksut peritty kaikilta

| TAPAHTUMA                               | ILMOITTAUTUM           | IINEN                    |              | SUORITUSJONC | )        | MAK        | SUT                   |        |
|-----------------------------------------|------------------------|--------------------------|--------------|--------------|----------|------------|-----------------------|--------|
|                                         |                        | kertyne<br>maksut yht    | eet<br>eensä |              | Suorite  | tut maksut | 20                    | 00,00€ |
| NIMI                                    | KOEMUOTO               | TULOS                    | KPL          | YHTEENSÄ     | MAKSETTU | JÄLJELLÄ   |                       |        |
| Hartia Heikki, 44444444<br>Maksettu     | Hirvi / Peura          | Hyväksytty               | 2            | 40,00€       | 40,00€   | 0,00€      | <ul> <li></li> </ul>  | C      |
| Kuivariihi Reijo, 77777777<br>Maksettu  | Karhu                  | Hyväksytty               | 1            | 20,00€       | 20,00€   | 0,00€      | <ul> <li>✓</li> </ul> | C      |
| Meikäläinen Matti, 66666666<br>Maksettu | Hirvi / Peura          | Hylätty                  | 3            | 60,00€       | 60,00€   | 0,00€      | <ul> <li>✓</li> </ul> | C      |
| Partanen Asko, 11111111<br>Maksettu     | Metsäkauris            | Hyväksytty               | 1            | 20,00€       | 20,00€   | 0,00€      | <ul> <li>✓</li> </ul> | C      |
| Valtimo Ville, 33333333<br>Maksettu     | Hirvi / Peura<br>Karhu | Hyväksytty<br>Hyväksytty | 1<br>1       | 40,00€       | 40,00€   | 0,00€      | <ul> <li>✓</li> </ul> | C      |
| Vartio Veikko, 55555555<br>Maksettu     | Hirvi / Peura          | Hyväksytty               | 1            | 20,00€       | 20,00€   | 0,00€      | <b>~</b>              | G      |

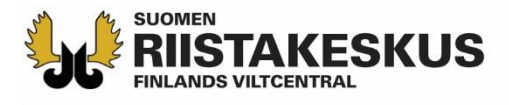

#### Ampumakoetilaisuuden sulkeminen

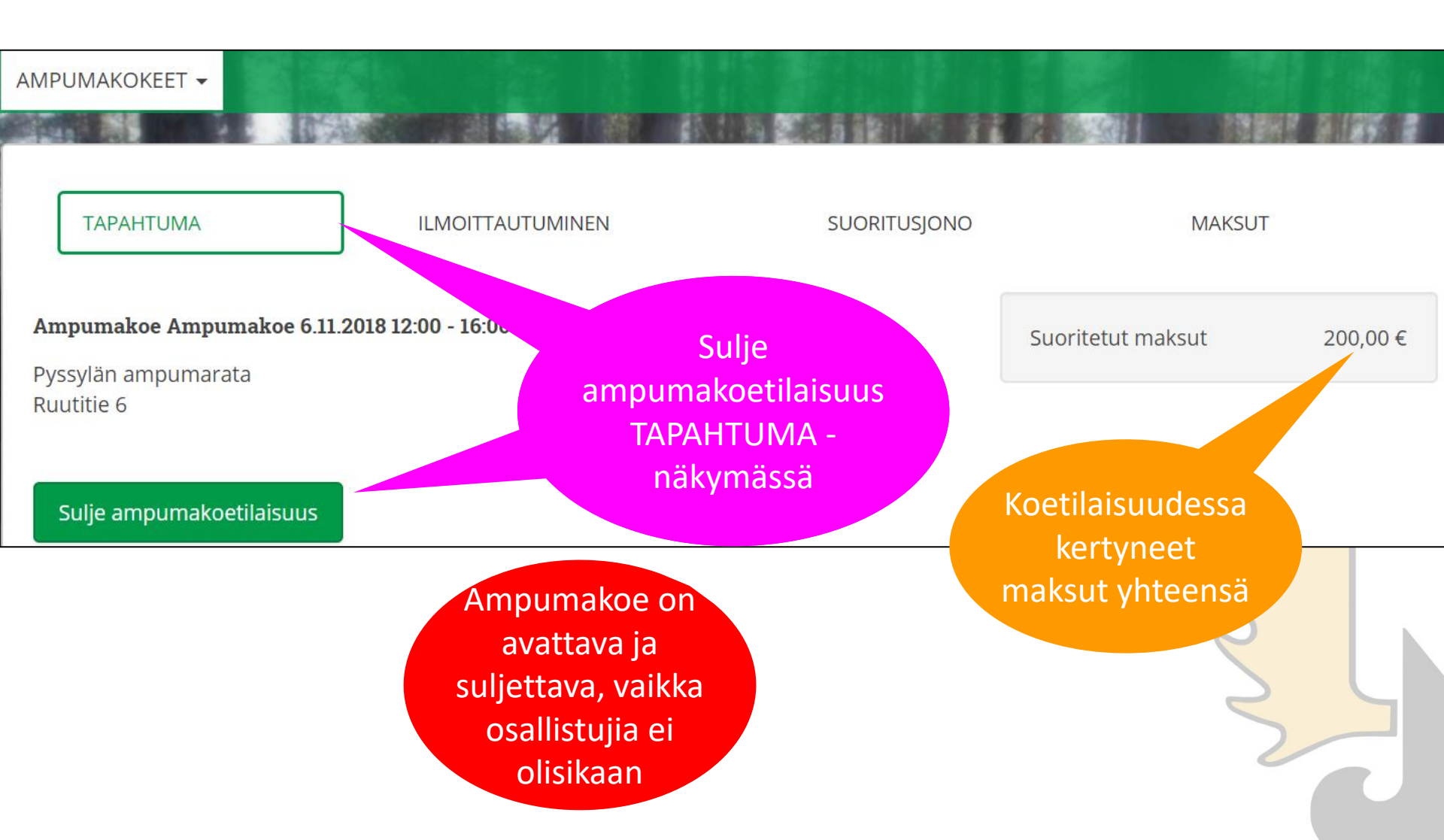

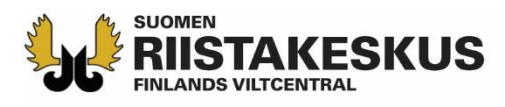

## Tilitysyhteenveto Maksut – näkymässä

| ΤΑΡΑΗΤυΜΑ                               | ILMOITTAUTUM           | INEN<br>Suljetun                               | SUORITUSJO | NO         | MAKSUT   |          |
|-----------------------------------------|------------------------|------------------------------------------------|------------|------------|----------|----------|
| Lataa tilitysyhteenveto                 |                        | tilaisuuden<br>tulostettava<br>tilitysyhteenve | eto        | Suoritetut | : maksut | 200,00€  |
| NIMI                                    | КОЕМИОТО               | TULOS                                          | KPL        | YHTEENSÄ   | MAKSETTU | JÄLJELLÄ |
| Hartia Heikki, 44444444<br>Maksettu     | Hirvi / Peura          | Hyväksytty                                     | 2          | 40,00€     | 40,00€   | 0,00€    |
| Kuivariihi Reijo, 77777777<br>Maksettu  | Karhu                  | Hyväksytty                                     | 1          | 20,00 €    | 20,00€   | 0,00€    |
| Meikäläinen Matti, 66666666<br>Maksettu | Hirvi / Peura          | Hylätty                                        | 3          | 60,00€     | 60,00€   | 0,00€    |
| Mujunen Pentti, 88888888<br>Maksettu    | Metsäkauris            | Hyväksytty                                     | 1          | 20,00 €    | 20,00€   | 0,00€    |
| Valtimo Ville, 33333333<br>Maksettu     | Hirvi / Peura<br>Karhu | Hyväksytty<br>Hyväksytty                       | 1<br>1     | 40,00 €    | 40,00€   | 0,00€    |
| Vartio Veikko, 55555555<br>Maksettu     | Hirvi / Peura          | Hyväksytty                                     | 1          | 20,00€     | 20,00€   | 0,00€    |

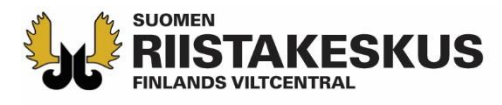

## Tilaisuuden tilitysyhteenveto (pdf)

| SUORITUKSET:                               |                                           |                                            |             |             |               |
|--------------------------------------------|-------------------------------------------|--------------------------------------------|-------------|-------------|---------------|
| Nimi                                       | Koemuoto                                  | Tulos                                      | Kpl         | Yhteensä    | Maksettu      |
| Hartia Heikki, 4444444                     | Hirvi/Peura                               | Hyväksytty                                 | 2           | 40.00       | 40.00         |
| Kuivariihi Reijo, 77777777                 | Karhu                                     | Hyväksytty                                 | 1           | 20.00       | 20.00         |
| Meikäläinen Matti, 66666666                | Hirvi/Peura                               | Hylätty                                    | 3           | 60.00       | 60.00         |
| Mujunen Pentti, 88888888                   | Metsäkauris                               | Hyväksytty                                 | 1           | 20.00       | 20.00         |
| Valtimo Ville, 33333333                    | Hirvi/Peura                               | Hyväksytty                                 | 1           | 40.00       | 40.00         |
|                                            | Karhu                                     | Hyväksytty                                 | 1           |             |               |
| Vartio Veikko, 55555555                    | Hirvi/Peura                               | Hyväksytty                                 | 1           | 20.00       | 20.00         |
| Suorituksia yhteensä:                      |                                           |                                            | 10          |             |               |
| Suoritetut maksut yhteensä<br>- käteinen   | Allekir<br>tilitysyh<br>riistanh<br>disty | joitettu<br>teenveto<br>noitoyh-<br>kselle |             |             | 200.00 €<br>€ |
| - sähköinen suoritus<br>Tilitys luovutettu |                                           |                                            |             |             | €             |
| /                                          | Tilittä                                   | ijän allekirjoitu                          | ıs ja nime  | enselvennys |               |
| Tilitys vastaanotettu/                     |                                           |                                            |             | 1           |               |
|                                            | Vasta                                     | anottajan allek                            | irjoitus ja | nimenselven | nys           |

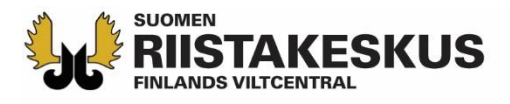

#### Tilastot -näkymä

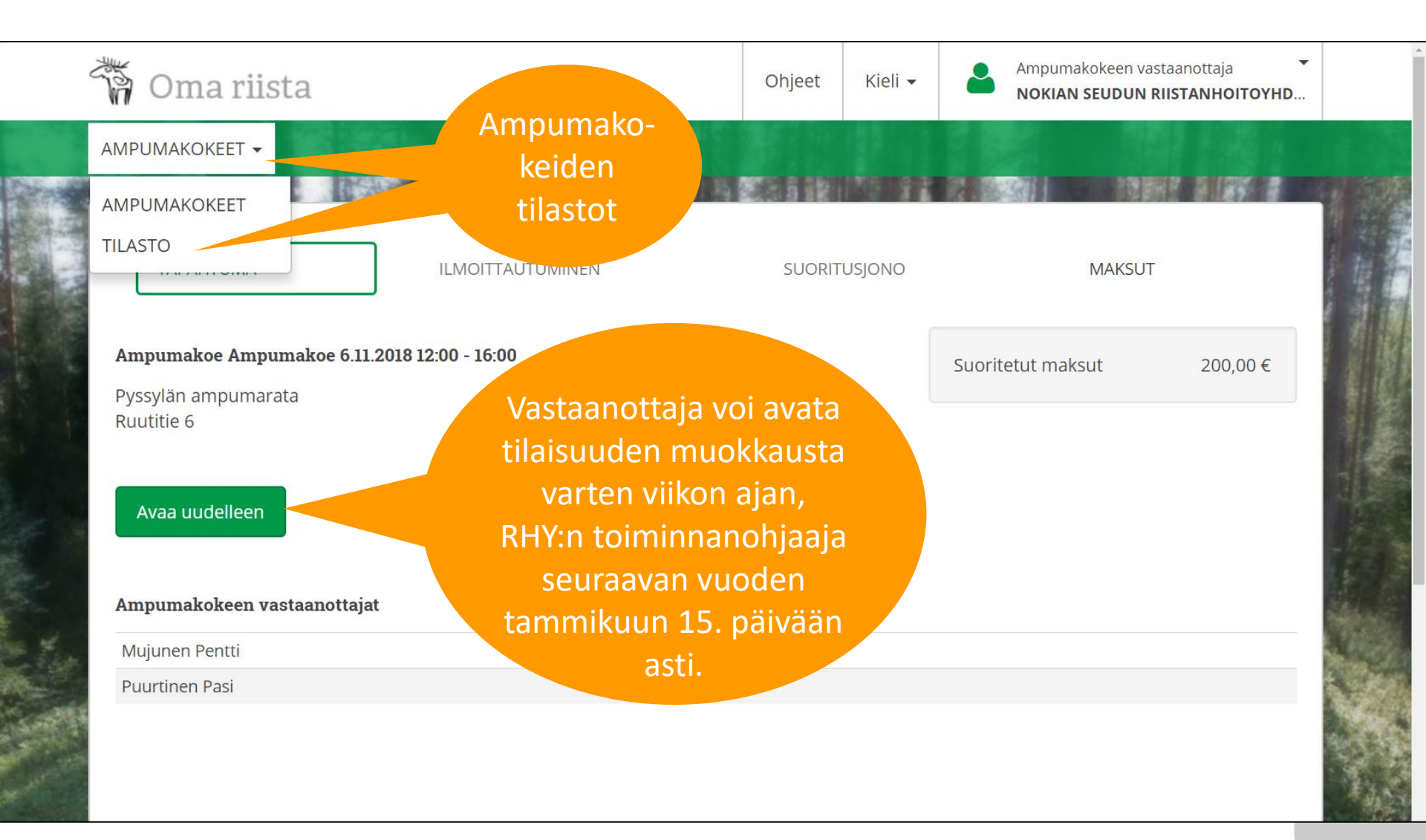

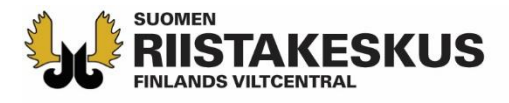

▼

#### Tilastot

**Vuoden yhteenveto** 

**Vuosi** 2018

#### **Q** Vie Excel-tiedostoon

|                   | SUORITUSKERTOJEN MÄÄRÄ | HYVÄKSYTYT<br>SUORITUKSET | HYLÄTYT<br>SUORITUKSET | HYVÄKSYMIS-% | MAKSUT     |
|-------------------|------------------------|---------------------------|------------------------|--------------|------------|
| Hirvi / Peura     | 85                     | 40                        | 45                     | 47           | 1 700,00 € |
| Karhu             | 80                     | 43                        | 37                     | 54           | 1 600,00 € |
| Metsäkauris       | 27                     | 10                        | 17                     | 37           | 540,00€    |
| Jousi             | 29                     | 20                        | 9                      | 69           | 580,00€    |
| Maksujen summa    |                        |                           | Huom!                  |              | 4 420,00 € |
| Suoritetut maksut |                        |                           | laksamattomia          |              | 4 300,00 € |
|                   |                        |                           | suorituksia _          |              |            |

#### Yksittäiset ampumakoetilaisuudet

Ruutitie 6

Puurtinen Pasi, Mujunen Pentti

Ampumakoe 6.11.2018 12:00 - 16:00

|                   | SUORITUSKERTOJEN MÄÄRÄ | HYVÄKSYTYT<br>SUORITUKSET | HYLÄTYT<br>SUORITUKSET | HYVÄKSYMIS-% | MAKSUT   |
|-------------------|------------------------|---------------------------|------------------------|--------------|----------|
| Hirvi / Peura     | 7                      | 3                         | 4                      | 43           | 140,00€  |
| Karhu             | 2                      | 2                         | 0                      | 100          | 40,00 €  |
| Metsäkauris       | 1                      | 1                         | 0                      | 100          | 20,00€   |
| Maksujen summa    |                        |                           |                        |              | 200,00€  |
| Suoritetut maksut |                        |                           |                        |              | 200.00 € |

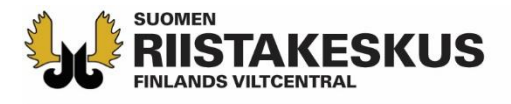

## Ampumakokeet -näkymä

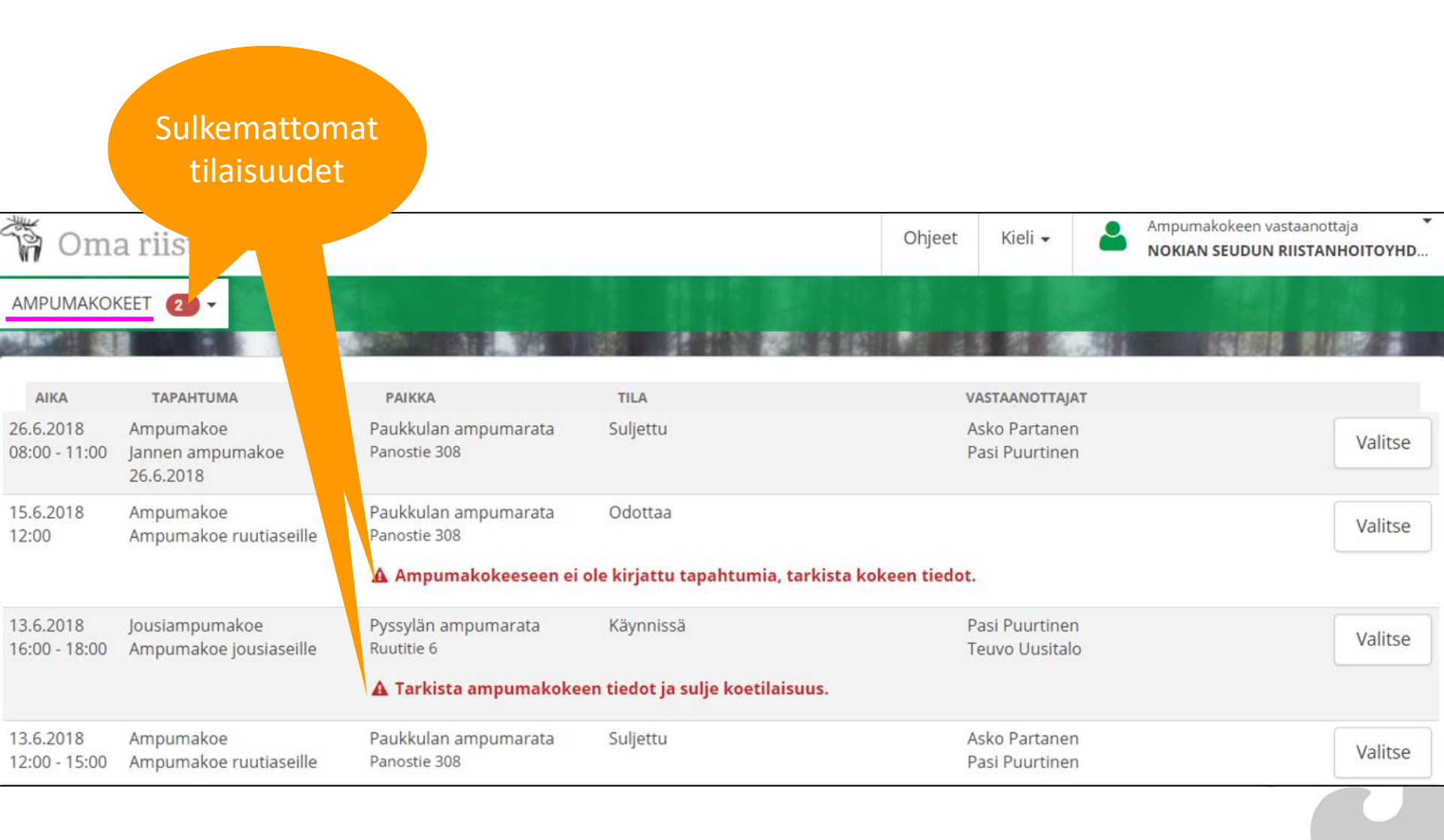

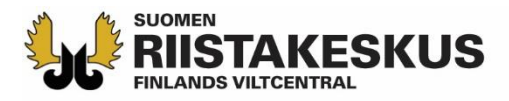

ന്പ് Omat tiedot

|                 | HENKILÖTIEDOT                                |                                                                 |                                                   |  |  |  |
|-----------------|----------------------------------------------|-----------------------------------------------------------------|---------------------------------------------------|--|--|--|
|                 | Nimi                                         | Per                                                             | ntti Mujunen                                      |  |  |  |
|                 | Syntymäaika                                  |                                                                 | 11.11.1911                                        |  |  |  |
|                 | Kotipaikka                                   |                                                                 |                                                   |  |  |  |
|                 | Osoite                                       | 33720 Mu                                                        | Mujunenkatu<br>junenkaupunki<br>Suomi             |  |  |  |
|                 | TEHTÄVÄT                                     |                                                                 |                                                   |  |  |  |
|                 |                                              | Tampereen riista<br>Ampumakokeen<br>26.06.201                   | nhoitoyhdistys<br>vastaanottaja<br>8 - 31.07.2022 |  |  |  |
|                 | AMPUMAKOKEET                                 | - VOIMA                                                         | SSAOLOAIKA                                        |  |  |  |
|                 | Metsäkauris<br>Nokian seudun riist           | 06.11.201<br>tanhoitoyhdistys                                   | B - 06.11.2021                                    |  |  |  |
| METSÄSTYSKORTTI |                                              |                                                                 |                                                   |  |  |  |
|                 | Metsästäjänumero                             | )                                                               | 88888888                                          |  |  |  |
|                 | Riistanhoitomaksu                            | 01.08.201                                                       | Maksettu<br>8 - 31.07.2019                        |  |  |  |
|                 | RHY jäsenyys No                              | okian seudun riistai                                            | nhoitoyhdistys<br>(368)                           |  |  |  |
|                 | Tässä kortissa<br>metsästäjävakuu<br>Pohjois | a mainitulla metsäs<br>utus, joka on voima<br>maissa ja EU-mais | stäjällä on<br>ssa kaikissa<br>sa.                |  |  |  |
|                 |                                              |                                                                 |                                                   |  |  |  |
|                 |                                              |                                                                 | 2                                                 |  |  |  |
|                 | ő Lu                                         | (A) E                                                           | ~~~~                                              |  |  |  |
|                 | Etusivu Riistaloki                           | Kartta Vie                                                      | stit Lisää                                        |  |  |  |

### Sähköiset ampumakoetodistukset

|                                                     | SKUS                                 | TULOSTETTU<br>OMA RIISTA -PALVELUSTA<br>10.12.2018 |
|-----------------------------------------------------|--------------------------------------|----------------------------------------------------|
| TODISTUS RIISTANHOITO                               | MAKSUN SUORITTAMISESTA               |                                                    |
| METSÄSTYSKOI                                        | RTTI                                 |                                                    |
| 01.08.2018 - 31.07.                                 | 2019                                 |                                                    |
| Metsästäjän nimi:                                   | Pentti Mujunen                       |                                                    |
| Jakeluosoite:                                       | Mujunenkatu<br>33720 Mujunenkaupunki |                                                    |
| Kotipaikka:                                         | 203                                  |                                                    |
| Maksupäivä:                                         | 02.06.2018                           |                                                    |
| Metsästäjänumero:                                   | 88888888                             |                                                    |
| Syntymäaika:                                        | 11.11.1911                           |                                                    |
| Riistanhoitoyhdistys ja nro:                        | Nokian seudun riistanhoitoyhdist     | rys (368)                                          |
| TEHTÄVÄT RIISTANHO                                  | TOYHDISTYKSESSÄ:                     |                                                    |
|                                                     |                                      | Voimassa                                           |
| Metsästyksenvalvoja<br>Tampereen riistanhoitoyhdist | ys (376)                             | 1.8.2015 - 31.7.2020                               |
| AMPUMAKOKEET:                                       |                                      |                                                    |
| Metsäkauris<br>Nokian seudun riistanhoitoyh         | distys (368)                         | Voimassa 6.11.2018 - 6.11.2021                     |

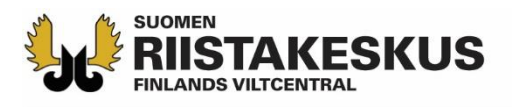

## Käytäntöä

- Vastaanottajaryhmästä 2–3:n tulee hallita sähköinen vastaanotto
  - Vastaanottaja aktivoi toiminnon verkkopalvelun Oma tiedot -näkymässä
- Tabletit prepaid-liittymillä tai yhteyden jakaminen hotspotilla käytännöllistä
  - Vastaanottajat voivat käyttää myös mobiililaitteitaan omalla vastuulla
- Älypuhelimessa ja tabletissa käytetään ainoastaan Oma riista mobiilisovellusta (ei verkkoselainta)
- Mobiilisovelluksen QR-koodilukijalla asiakkaiden lisääminen suoritusjonoon nopeampaa kuin tietokoneen verkkopalvelulla
- Jos palvelu ilmoittaa, ettei riistanhoitomaksu ole voimassa, voi asiakas todistaa sen maksukuitilla. Jos OK, lisätään suoritusjonoon
- Asiakkaan annetaan ampua koesuoritukset mieluiten yhdellä kertaa
- Jos suoritusjonoon päätyy asiakas, joka ei olekaan oikeutettu ampumaa, hyväksytään hänen maksunsa (0 €) ilman suorituksia
- Jos tilaisuuteen ei tule asiakkaita, avataan tilaisuus, lisätään vastaanottajat ja suljetaan tilaisuus

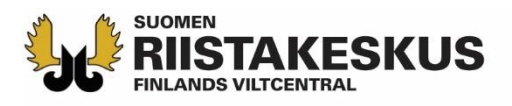

## Käytäntöä

- Ampumakoetodistus näkyy välittömästi asiakkaan Oma riista mobiilisovelluksessa ja on ladattavissa verkkopalvelusta
  - Myös Metsästäjärekisteristä saa tiedon ampumakokeen voimassaolosta
- Hyväksytystä suorituksesta kirjoitetaan myös pahvinen ampumakoetodistus sekä tarjotaan oikaisuvaatimusosoituskaavaketta
- Hylätystä suorituksesta kirjoitetaan päätös sekä annetaan oikaisuvaatimusosoituskaavake
- Myös ulkomaalaiset voidaan lisätä Suomen metsästäjänumerolla suoritusjonoon
- Ampumapöytäkirja kannattaa aluksi varmuudeksi täyttää
  - Suoritukset voidaan kirjata palveluun jälkikäteen (vastaanottajalla aikaa 7 vrk, toiminnanohjaajalla tammikuun 15. päivään asti)
- Riistanhoitoyhdistyksen kirjanpito vaatii allekirjoitetun tilitysyhteenvedon käteissuoritusten määristä

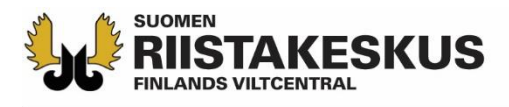

## Koulutusympäristö verkkopalvelussa

- Koulutusympäristö: <u>https://riistakeskus-koulutus.dokku.vincit.fi/#/login</u>
  - 1. käyttäjätunnus: 1akoeXXX salasana: 1akoeXXX
  - 2. käyttäjätunnus: 2akoeXXX salasana: 2akoeXXX
  - XXX:ien tilalle riistanhoitoyhdistyksen numero (esim. 1akoe118)
- Käännä koulutusympäristön Omat tiedot sivun alalaidassa Ampumakoetoiminnot päälle ja valitse tehtäväksi ampumakokeen vastaanottajan tehtävä
- Koulutusympäristössä tehdyt toimenpiteet pyyhkiytyvät kerran vuorokaudessa pois
- Ohjevideo: "<u>Ampumakokeen sähköisen vastaanoton koulutussivusto</u>"